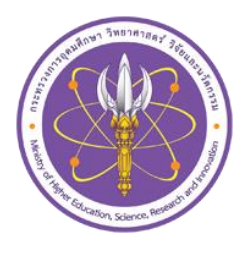

# คู่มือการใช้งาน

# ระบบรายงานผลการดำเนินงานเปิดเผยข้อมูล

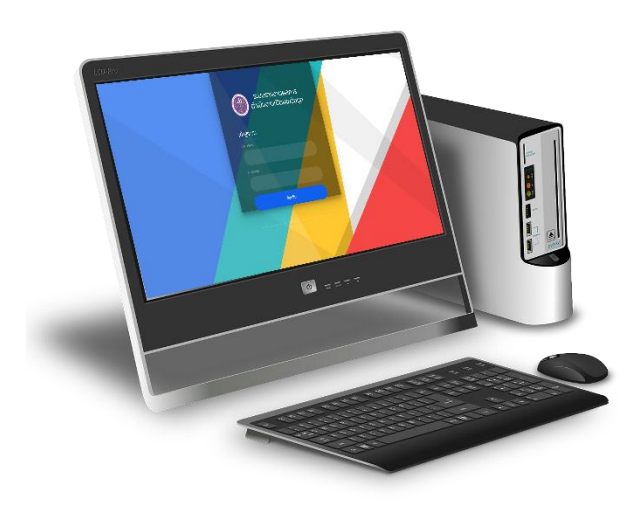

# สำหรับผู้รายงาน

## สำนักงานปลัดกระทรวงการอุดมศึกษา วิทยาศาสตร์ วิจัยและนวัตกรรม

สารบัญ

| รายการ                   | หน้า  |
|--------------------------|-------|
| เข้าใช้งานระบบ           |       |
| การขอรหัสบัญชีเข้าใช้งาน | 1 - 2 |
| การใช้งานระบบ            | 3 - 5 |

### 1. เข้าใช้งานระบบ gur.mhesi.go.th

การขอรหัสบัญชีเข้าใช้งาน ต้องกรอกข้อมูลตามแบบฟอร์มแจ้งรายชื่อผู้รับผิดชอบการรายงานผล การเปิดเผยข้อมูลของสถาบันอุดมศึกษาจากลิงค์ url หรือสแกน QR code เพื่อให้ผู้บริหารสูงสุดของ สถาบันอุดมศึกษาหรือผู้ได้รับมอบหมายเป็นผู้ลงนามรับรอง เป็นผู้ลงนาม พร้อมแนบไฟล์ตอบกลับมายัง แบบแจ้งรายชื่อผู้รับผิดชอบการรายงานผลการเปิดเผยข้อมูลของสถาบันอุดมศึกษา ออนไลน์ผ่านช่องทาง url หรือสแกน QR code ดังนี้

| รายการ                                                                               | яţ                     | QB code |
|--------------------------------------------------------------------------------------|------------------------|---------|
| ฟอร์มแบบแจ้งรายชื่อผู้รับผิดชอบการ<br>รายงานผลการเปิดเผยข้อมูลของ<br>สถาบันอุดมศึกษา | https://bit.ly/4eAeD7A |         |
| แบบแจ้งรายชื่อผู้รับผิดชอบการรายงาน<br>ผลการเปิดเผยข้อมูลของ<br>สถาบันอุดมศึกษา      | https://bit.ly/3zpzo5N |         |

1.1 เตียมพร้อม Username และ Password

ตัวอย่างเช่น Username: Univ00000 Password:XXXXXXX

- 1.2 กรอกข้อมูลผู้ใช้ในการเข้าสู่ระบบ
- 1.3 กดปุ่มล็อคอิน

ดังภาพที่ 1 ระบบรายงานผลการดำเนินงานเปิดเผยข้อมูล

| ระบบรายงานผลการ<br>ดำเนินงานเปิดเผยข้อมูล |  |
|-------------------------------------------|--|
| เข้าสู่ระบบ<br><sub>ประทงลทย</sub>        |  |
| PASSWORD                                  |  |
| <u>а́оно́и</u>                            |  |
|                                           |  |

ภาพที่ 1 ระบบรายงานผลการดำเนินงานเปิดเผยข้อมูล

#### 2. การใช้งานระบบ

2.1 เมนูการใช้งานมีจำนวน 6 เมนู ได้แก่

1. Home

2. บัญชี 1

- 3. บัญชี 2
- 4. บัญชี 3
- 5. จัดการข้อมูล
- 6. ออกจากระบบ

ดังภาพที่ 2 ระบบรายงานผลการดำเนินงานเปิดเผยข้อมูล

ภาพที่ 2 ระบบรายงานผลการดำเนินงานเปิดเผยข้อมูล

2.1.1 เมนู Home แสดงข้อมูลสรุปผลการดำเนินการเปิดเผยข้อมูลระบบรายงานผลการดำเนินงาน เปิดเผยข้อมูลตามกฎกระทรวงกำหนดหลักเกณฑ์ วิธีการและระยะเวลาการเปิดเผยและการส่งข้อมูลอุดมศึกษา พ.ศ. 2566 โดยแสดงข้อมูล ชื่อสถาบัน,ข้อมูลผู้รายงาน,ผลการดำเนินการเปิดเผยข้อมูล ดังภาพที่ 3 ระบบรายงาน ผลการดำเนินงานเปิดเผยข้อมูล

| ข้อมูล | เผู้รายงาน<br>คำนำหน้า                 | ชื่อ                        | สกล                     | หน่วยงาน                                   | เบอร์ติดต่อ | e-mail                   | บัณชีข้อมลที่รับผื  |
|--------|----------------------------------------|-----------------------------|-------------------------|--------------------------------------------|-------------|--------------------------|---------------------|
|        | นางสาว                                 | ทดสอบ                       | กดสอบ                   | สายวิชาบริหารธุรกิจ ศิลปศาสตร์ คหกรรมศาสต  | \$42424     | praputsorn.l@mhesi.go.th | ាប័ណ្ដដី 2ប័ណ្ដដី 3 |
|        | ผ้ช่วยศาสตรา                           | ารย์ทดสอบส                  | องกดสอบสล               | องกลุ่มสาขาวิชานิเทศศาสตร์และสารสนเทศ      | 0999999999  | 9test001@mhesi.go.th     | บัณซี 3             |
| - Ū    | ญชี 1: ข้อมูลเกี่                      | ยวกับสถาบัน                 | อุดมศึกษา               |                                            |             |                          |                     |
| - Ŭi   | ญชี 1: ข้อมูลเกี่                      | ยวกับสถาบัน                 | อุดมศึกษา               |                                            |             |                          |                     |
|        | ญชี 1: ข้อมูลเกี่<br>ญชี 2 : ข้อมูลเกี | ยวกับสถาบัน<br>ี่ยวกับการดำ | อุดมศึกษา<br>เนินงานตาเ | มวัตถุประสงค์ หน้าที่ และอำนาจของสถาบันอุด | มศึกษา      |                          |                     |

ดังภาพที่ 3 ระบบรายงานผลการดำเนินงานเปิดเผยข้อมูล

2.1.2 เมนู บัญชี 1,บัญชี 2,บัญชี 3 เป็นเมนู เพื่อตอบรายงานผลการดำเนินงานเปิดเผยข้อมูลตามที่ได้รับ มอบหมายให้รับผิดชอบรายงาน

โดยเมนู บัญชี 1,บัญชี 2,บัญชี 3 จะมีการกำหนดสิทธ์ให้ตามที่ได้รับมอบหมายให้รับผิดชอบ เช่น หากท่านได้รับมอบหมายรับผิดชอบบัญชี 3 เพียง 1 บัญชี ไม่สามารถใช้งานบัญชี 1 และ บัญชี 2

ดังภาพที่ 4 ระบบรายงานผลการดำเนินงานเปิดเผยข้อมูล

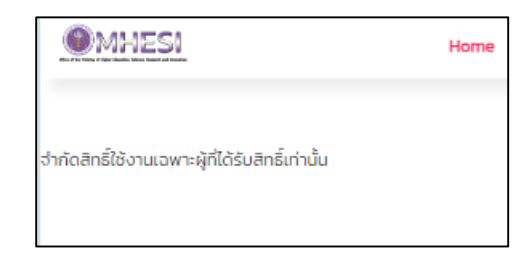

ดังภาพที่ 4 ระบบรายงานผลการดำเนินงานเปิดเผยข้อมูล

2.1.3 เมนู จัดการข้อมูล เพื่อตรวจสอบความถูกต้องของข้อมูล ประกอบด้วย

- 1. ชื่อสถาบันอุดมศึกษา
- 2. หน่วยงานรับผิดชอบ
- 3. คำนำหน้า
- 4. ชื่อ
- 5. นามสกุล
- เบอร์ติดต่อ
- 7. e-mail

หากมีการแก้ไขข้อมูลเรียบร้อย กดปุ่ม "บันทึก" ดังภาพที่ 5 ระบบรายงานผลการดำเนินงานเปิดเผยข้อมูล

|                                                                                                    |                                                                                                    |                                       |                                     | จัดการข                                                      | ้อมล                   |               |                          |                         |  |
|----------------------------------------------------------------------------------------------------|----------------------------------------------------------------------------------------------------|---------------------------------------|-------------------------------------|--------------------------------------------------------------|------------------------|---------------|--------------------------|-------------------------|--|
| คำนำหน้า                                                                                                    | ชื่อ นาม                                                                                                    | лала н                                | ปวยงาน                              |                                                              |                        | หมายเลขติดต่อ | e-mail                   | บัณซีข้อมูลที่รับผิดชอบ |  |
| นางสาว                                                                                                    | กดสอบ กดส                                                                                                    | สอบ ส                                 | ายวขาบรห                            | ารธุรกิจ ศิลปศาสตร์ คหกร                                     | รมศาสตร์               | 12424         | proputsorn.l@mhesi.go.th | ບ່ຄມຍີ 2ບົຄມຍີ 3        |  |
| ผู้ช่วยศาสตราจารย์                                                                                             | กดสอบสอง กดส                                                                                                    | สอบสองท                               | สุ่มสาขาวิช                         | านิเทศศาลตร์และสารส <mark>มเท</mark>                         | n                      | 09999999999   | test001gmhesi go th      | ບັດງອີ 3                |  |
| 2. หน่วยงามร่บผดชอบ<br>3. ถึว. เวนเตอาปีราชาวา                                                                 | สายวิชาบริหา                                                                                                    | ารธุรกจ ศะ                            | งปศาสตร์ เ                          | าหกรรมศาสตร์                                                 |                        |               |                          |                         |  |
| 5. 00-dituarjanja ieo ie                                                                                       |                                                                                                    | 3                                     | จำนำหน้า                            | v cristru                                                    | 3a noa                 | au            | นามสกุล กดส              | au                      |  |
| เนอร์ติดต่อ                                                                                                    | 42424                                                                                                    |                                       |                                     | e-mail:                                                      | praput                 | somlømhesig   | o th                     |                         |  |
| บัณชีข้อมูลที่รับผิดชอบ<br>บัญชี 1 ม้อมูลเกี่ยวกับสา<br>บัญชี 2 : ข้อมูลเกี่ยวกับส<br>บัญชี 3 ข้อมูลเกี่ยวกับก | <ul> <li>ปัณชี 1 1 บัง</li> <li>บัณชี 1 1 บัง</li> <li>กาบันอุดมศึกษา</li> <li>กรดำเดินงานตา</li> <li>กรดผยแพร่ผลการแผยแพร่ผลการ</li> </ul> | ณซี 2 11 มี<br>กมวัฒญประ<br>กรดำเนินอ | ณชี 3<br>สงค์ หน้าที่<br>านตามวัตถุ | และอำนาจของสถาบันอุดม<br>ประสงค์ หน้าที่ และอำนาจข<br>มันทัศ | ร์กษา<br>องสถาบัน<br>] | อุดมศึกษา     |                          |                         |  |

ภาพที่ 5 ระบบรายงานผลการดำเนินงานเปิดเผยข้อมูล

2.1.4 เมนู ออกจากระบบ ถ้าผู้ใช้บริการมีความประสงค์จะออกจากระบบให้กดปุ่ม ออกจากระบบ OK หากไม่ต้องการออกจากระบบ กดปุ่ม Cancel ดังภาพที่ 6 ระบบรายงานผลการดำเนินงานเปิดเผยข้อมูล

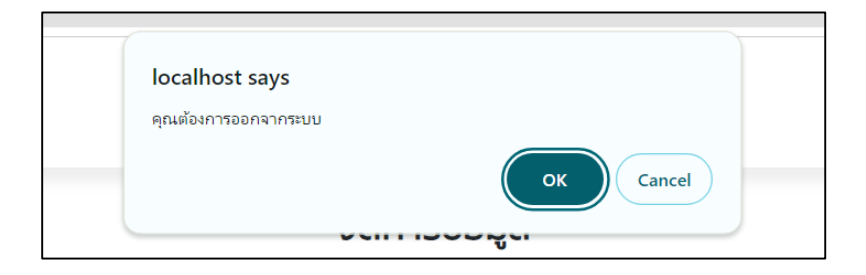

ภาพที่ 6 ระบบรายงานผลการดำเนินงานเปิดเผยข้อมูล